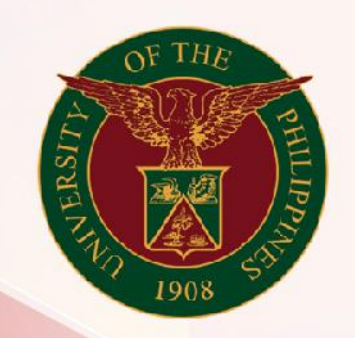

## University of the Philippines

# SPCMIS

Supplies, Procurement, and Campus Management Information System

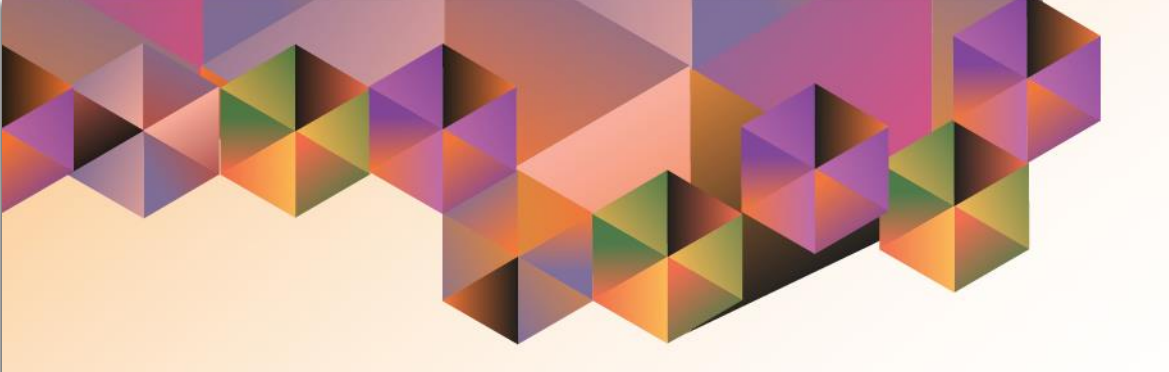

## Generation of UP Approved PR Details

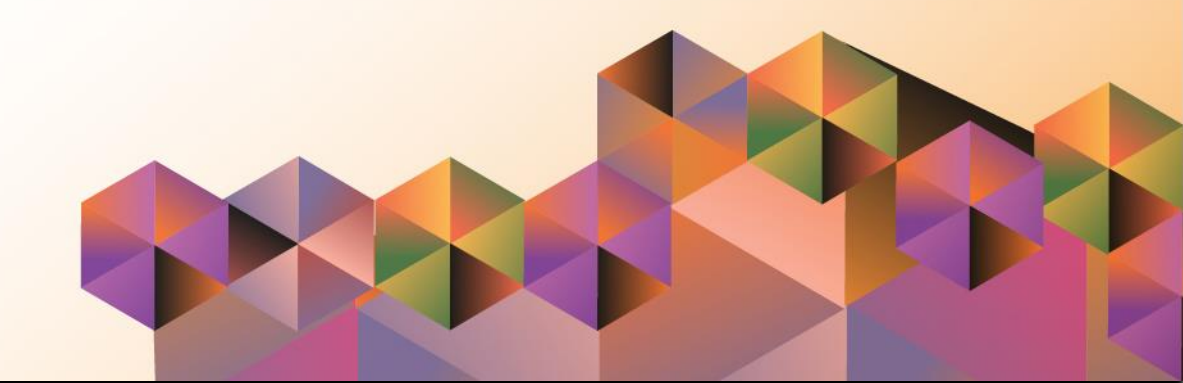

### **SPCMIS User Manual**

iProcurement

| Author:           | Riza Nequias                                   |
|-------------------|------------------------------------------------|
| Creation<br>Date: | 18 October 2019                                |
| Last<br>Updated:  | 21 October 2019                                |
| Document          | SPCMIS User Manual – Generation of UP Approved |
| Ref:              | PR Details                                     |
| Version:          | 1.0                                            |

#### 1. DOCUMENT CONTROL

#### 1.1 Change Record

| Date             | Author       | Ver<br>sion | Change Reference |
|------------------|--------------|-------------|------------------|
| 18 October, 2019 | Riza Nequias | 1.0         | Initial          |

#### 2. Description

| Manual ID          |                                                       |
|--------------------|-------------------------------------------------------|
| Manual Name        | UP Approved PR Details                                |
|                    | Supplies, Procurement and Campus Management           |
| Information System | Information System                                    |
| Functional Domain  | Purchasing Manager                                    |
|                    | To generate a report that extracts data from approved |
| Purpose            | purchase requisitions within a certain period         |
|                    | Approved purchase requisitions                        |
|                    | Creation Date                                         |
| Data Requirement   | Approval Date                                         |
| Dependencies       | Fully approved purchase requests in the system        |
|                    | Procurement Officer will generate the report for      |
| Scenario           | procurement monitoring activities                     |
| Author             | Riza Nequias                                          |

|           | Step 1. Go to <u>uis.up.ed</u><br>Step 2. Log-in your cred<br>(e.g. username and pas |
|-----------|--------------------------------------------------------------------------------------|
| User Name |                                                                                      |
|           |                                                                                      |

#### <u>lu.ph</u>

dentials sword)

| University of the Philippines                                                                                                    |                                                                                                    | *  | ¢ | I | Logged in As RANEQUIAS | ? | ሳ |
|----------------------------------------------------------------------------------------------------|----------------------------------------------------------------------------------------------------|----|---|---|------------------------|---|---|
| University Information System Home F                                                                                                    | age                                                                                                    |    |   |   |                        |   |   |
| Purchasing Manager, UPS Notifications Summary Requests Purchase Order Summary Requisitions Print Purchase Order (PO) Buyer Work Center RFQ/ITB and Quotations/Bids Supply Base Reports Setup View Purchasing Documents Purchase Orders | Full Lis         Full       Full Lis         Fig       Image: Second Second Se | s. |   |   |                        |   |   |

Step 3. On the homepage, select

Purchasing Manager, <CU>

Select *Requests* 

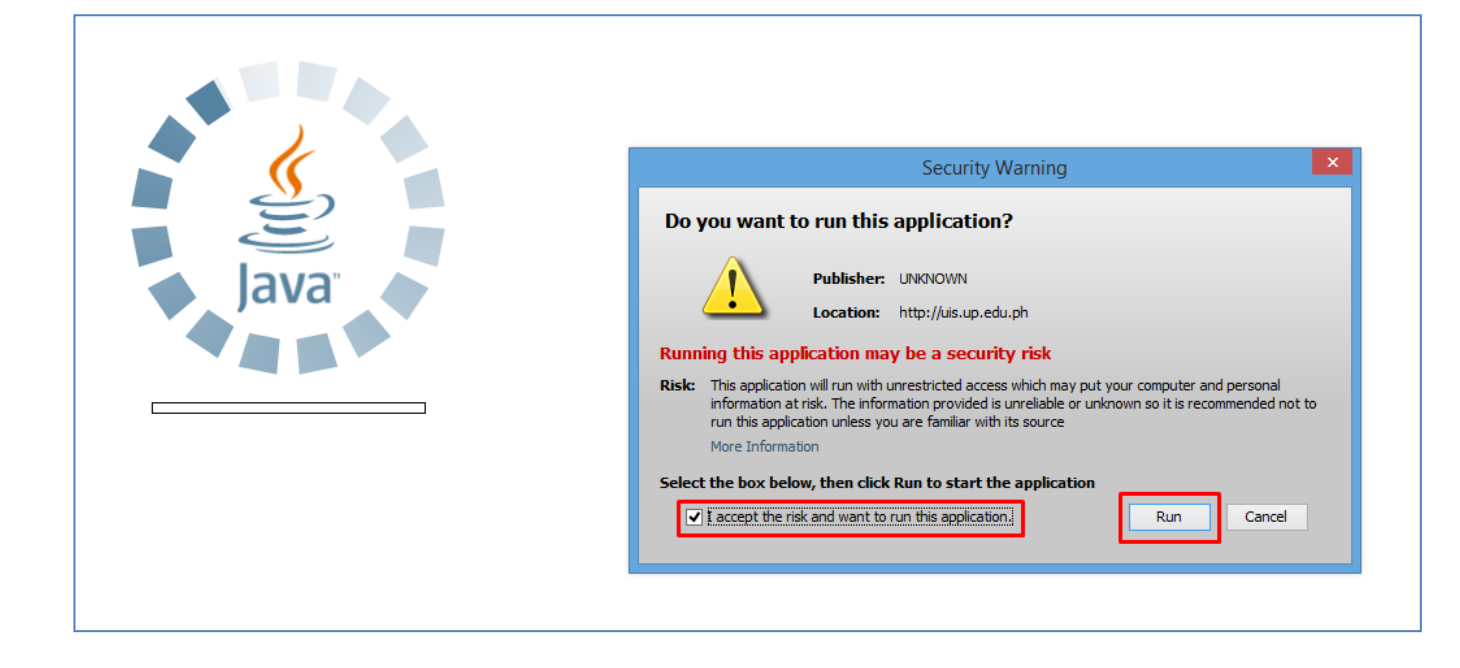

**Step 4.** Java application will launch with *Security Warning*, Tick the checkbox and click *Run*.

| Find Requests                | ×                                     |
|------------------------------|---------------------------------------|
| OMy Completed Requests       |                                       |
| OMy Requests In Progress     |                                       |
|                              |                                       |
| Specific Requests            |                                       |
| Request ID                   |                                       |
| Name                         |                                       |
| Date Submitted               |                                       |
| Date Completed               |                                       |
| Status                       |                                       |
| Phase                        |                                       |
| Requestor                    |                                       |
|                              | □ Include Reguest Set Stages in Query |
| Order By                     | Request ID 🗸                          |
|                              | Select the Number of Days to View: 7  |
| Submit a <u>N</u> ew Request | ubmit New Request Set Clear Find      |

**Step 5.** *Find Requests* window will appear, click *Submit a New Request* 

| Submit Request    |                         |                   | ×             |
|-------------------|-------------------------|-------------------|---------------|
| Run this Request  |                         |                   |               |
|                   |                         |                   | Сору          |
| Name              | UP Approved PR Details  |                   |               |
| Operating Unit    |                         |                   |               |
| Parameters        |                         |                   |               |
| Language          |                         |                   |               |
|                   |                         | Language Settings | Debug Options |
| At these Times    |                         |                   |               |
| Run the Job       | As Soon as Possible     |                   | Schedule      |
| Upon Completion   |                         |                   |               |
|                   | ✓ Save all Output Files | Burst Output      |               |
| Layout            |                         |                   | Options       |
| Notify            |                         |                   | Delivery Onto |
| Print to          |                         |                   | Delivery Opts |
| Help ( <u>C</u> ) |                         | Submit            | Cancel        |

Step 6. On the Name Field, click the ellipsis (...) to search for UP Approved PR Details

You may type **UP%App%PR** then press **Tab** on the keyboard.

| Parameters    |        |       | ×    | 1 |
|---------------|--------|-------|------|---|
| Approved From |        |       |      |   |
| Approved To   |        |       |      |   |
| QK            | Cancel | Clear | Help |   |

Step 7. Parameter window will appear.

Fill out

- Approval From Approval To

Then click OK

| 🗢 Submit Request  |                         |                   | ×                 |
|-------------------|-------------------------|-------------------|-------------------|
| Run this Request  |                         |                   |                   |
|                   |                         |                   | Сору              |
| Name              | UP Approved PR Details  |                   |                   |
| Operating Unit    |                         |                   |                   |
| Parameters        | 01-JAN-2019:31-DEC-2019 |                   |                   |
| Language          | American English        |                   |                   |
|                   |                         | Language Settings | Debug Options     |
| At these Times    |                         |                   |                   |
| Run the Job       | As Soon As Possible     |                   | Sche <u>d</u> ule |
| Upon Completion   |                         |                   |                   |
|                   | ✓ Save all Output Files | Burst Output      |                   |
| Layout            | UP Approved PR Details  |                   | Options           |
| Notify            |                         |                   | Delivery Onto     |
| Print to          |                         |                   |                   |
| Help ( <u>C</u> ) |                         | Submit            | Cancel            |

#### You will be redirected back to the Submit Request window, click Submit

| <mark> Decis</mark> | ion 🗙                                        |  |
|---------------------|----------------------------------------------|--|
| ?                   | Request submitted.<br>(Request ID = 5737821) |  |
|                     | Submit another request?                      |  |
|                     | (Yes) No                                     |  |

| Find Requests            | Ε                                    |
|--------------------------|--------------------------------------|
| O My Completed Requests  |                                      |
| OMV Requests In Progress |                                      |
| • All My Requests        |                                      |
| O Specific Requests      |                                      |
| Request ID               |                                      |
| Name                     |                                      |
| Date Submitted           |                                      |
| Date Completed           |                                      |
| Status                   |                                      |
| Phase                    | ▼                                    |
| Requestor                |                                      |
|                          | Include Reguest Set Stages in Query  |
| Order By                 | Request ID 🔹                         |
|                          | Select the Number of Days to View: 7 |
| Submit a New Request     | ubmit New Request Set                |

**Step 8.** On the decision to submit another request, click *No*.

Step 9. On the *Find Requests* window, click *Find.* 

| Submit New Request Set<br>Copy Reguest Set<br>Parameters<br>276, 2019/01/01 00:00:00, 201<br>276, 2019/01/01 00:00:00, 201<br>276, 2019/01/01 00:00:00, 201 |
|----------------------------------------------------------------------------------------------------|
| Copy Request Set Parameters 276, 2019/01/01 00:00:00, 201 276, 2019/01/01 00:00:00, 201 276, 2019/01/01 00:00:00, 201                                       |
| Parameters           276, 2019/01/01 00:00:00, 201           276, 2019/01/01 00:00:00, 201           276, 2019/01/01 00:00:00, 201                          |
| Parameters           276, 2019/01/01 00:00:00, 201           276, 2019/01/01 00:00:00, 201           276, 2019/01/01 00:00:00, 201                          |
| 276, 2019/01/01 00:00:00, 201<br>276, 2019/01/01 00:00:00, 201<br>276, 2019/01/01 00:00:00, 201                                                             |
| 276, 2019/01/01 00:00:00, 201           276, 2019/01/01 00:00:00, 201                                                                                       |
| 276, 2019/01/01 00:00:00, 201                                                                                                    |
| - i                                                                                                    |
| 276, 2019/01/01 00:00:00, 201                                                                                                    |
| 276, 2019/01/01 00:00:00, 201                                                                                                    |
| 276, 2019/01/01 00:00:00, 201                                                                                                    |
| 276, 2019/01/01 00:00:00, 201                                                                                                    |
| 276, 2019/01/01 00:00:00, 201                                                                                                    |
| 283, 2019/01/01 00:00:00, 201                                                                                                    |
| 283, 2019/01/01 00:00:00, 201 💌                                                                                                    |
|                                                                                                    |
| View Output                                                                                                    |
| View Log (J)                                                                                                    |
|                                                                                                    |

Step 10. The *Requests* window will appear. Click *Refresh Data* until the *Phase* becomes *Completed* and Status, *Normal* 

Then, click View Output.

#### **Expected Result:**

|                |        | -                                 |                            |                   |                          |              |                                                                                                    |      | -   |            |         |              |                    |                  |
|----------------|--------|-----------------------------------|----------------------------|-------------------|--------------------------|--------------|----------------------------------------------------------------------------------------------------|------|-----|------------|---------|--------------|--------------------|------------------|
| Transaction ID | PR No. | PR Purpose                        | Mode of Procurement        | Source of<br>Fund | Responsibility<br>Center | Special Code | Item Description                                                                                                    | QTY  | UOM | Unit Price | Total   | Need-by-Date | Submission<br>date | Approved<br>date |
| 114355         | 4160   | Fire fighting tools and equipment | Small Value<br>Procurement | 101               |                          | -            | ABC Dry Chemical Fire Extinguisher, 10lbs                                                                                         | 80   | рс  | 5,500      | 440,000 | 19-Feb-2019  | 15-Feb-2019        | 26-Feb-2019      |
| 114355         | 4160   | Fire fighting tools and equipment | Small Value<br>Procurement | 101               |                          | -            | FE-36 Clean Agent Fire Extinguisher, 10lbs                                                                                        | 20   | рс  | 13,000     | 260,000 | 19-Feb-2019  | 15-Feb-2019        | 26-Feb-201       |
| 114358         | 4161   | Fire fighting tools and equipment | Small Value<br>Procurement | 101               |                          | -            | Fire extinguisher, 20lbs, FE-36 Clean agent                                                                                       | 9    | рс  | 24,500     | 220,500 | 19-Feb-2019  | 15-Feb-2019        | 26-Feb-2019      |
| 114358         | 4161   | Fire fighting tools and equipment | Small Value<br>Procurement | 101               |                          | -            | Fire extinguisher, 50lbs, FE-36 Clean agent                                                                                       | 1    | рс  | 63,500     | 63,500  | 19-Feb-2019  | 15-Feb-2019        | 26-Feb-2019      |
| 115135         | 4201   | Storeroom replenishment           | Small Value<br>Procurement | 101               |                          | -            | Paper, Multicopy A4 Size, 80gsm, substance 20, 500                                                                                | 1500 | pck | 200        | 300,000 | 27-Feb-2019  | 26-Feb-2019        | 1-Mar-2019       |
| 128770         | 4578   | FOR OFFICE USE                    | Small Value<br>Procurement | 101               |                          | -            | Executive Chair Grande Highback<br>with Armrest, Leatherette Upholstered<br>Adjustable Gaslift, Tilting Mechanism, Chrome Base    | 1    | рс  | 13,000     | 13,000  | 8-Jun-2019   | 7-Jun-2019         | 17-Jun-2019      |
| 128770         | 4578   | FOR OFFICE USE                    | Small Value<br>Procurement | 101               |                          | -            | Executive Chair Tierra Lowback<br>with Metal Armrest Padded with Foam, Tilting<br>Upholstered with High Density Foam Leatherette, | 25   | рс  | 5,700      | 142,500 | 8-Jun-2019   | 7-Jun-2019         | 17-Jun-2019      |
| 133348         | 4781   | Storeroom replenishment           | Small Value<br>Procurement | 101               |                          | -            | NOTEPAD, STICK-ON, 2X3, 100 sheets per pad                                                                                        | 200  | pck | 74         | 14,800  | 18-Jul-2019  | 17-Jul-2019        | 23-Jul-2019      |
| 133348         | 4781   | Storeroom replenishment           | Small Value<br>Procurement | 101               |                          | -            | NOTEPAD, STICK-ON, 3X3, 100 sheets per pad                                                                                        | 200  | pck | 94         | 18,800  | 18-Jul-2019  | 17-Jul-2019        | 23-Jul-2019      |

DISCLAMER: The screenshots in this document are for illustration purpose only and may not be the same as the final user interface.